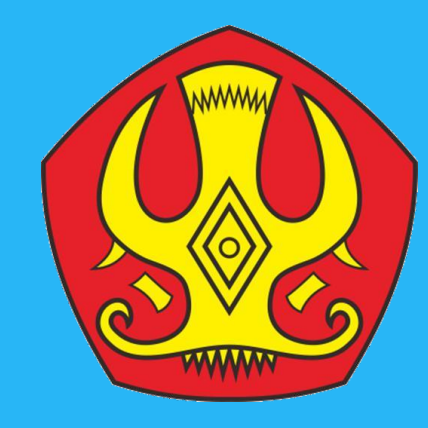

Panduan Pendaftaran Mahsiswa Baru Universitas Tadulako 2020

www.pendaftaran.untad.ac.id

# Daftarisi

**01** Alur Pendaftaran

**02** Cara Mengisi Form Pendaftaran

**O3** Cara Menlengkapi Form Biodata

**04** Penyelesaian Masalah

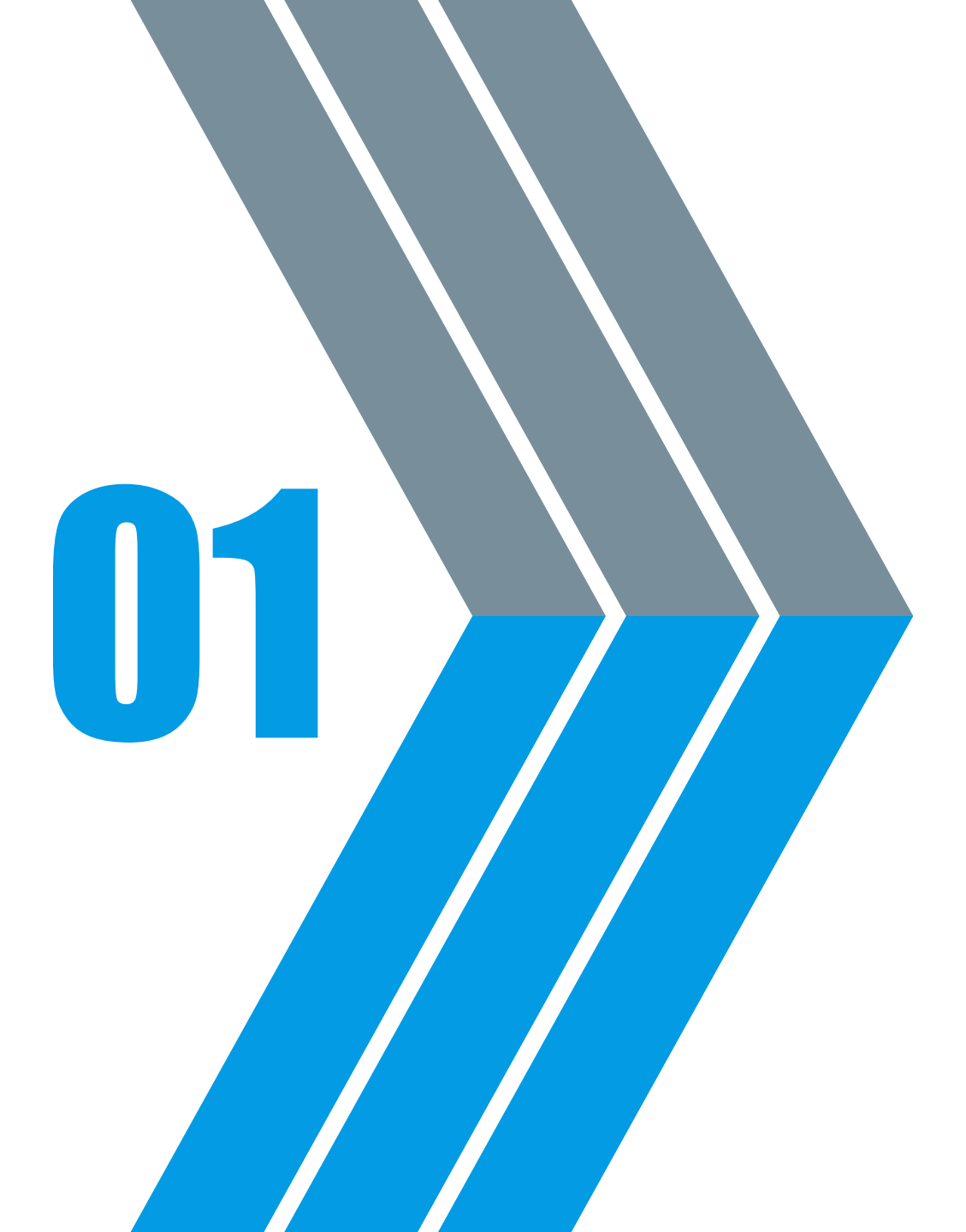

# Alur Pendaftaran

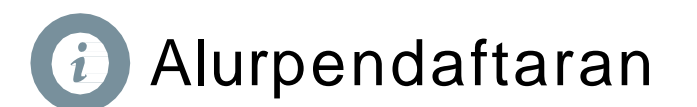

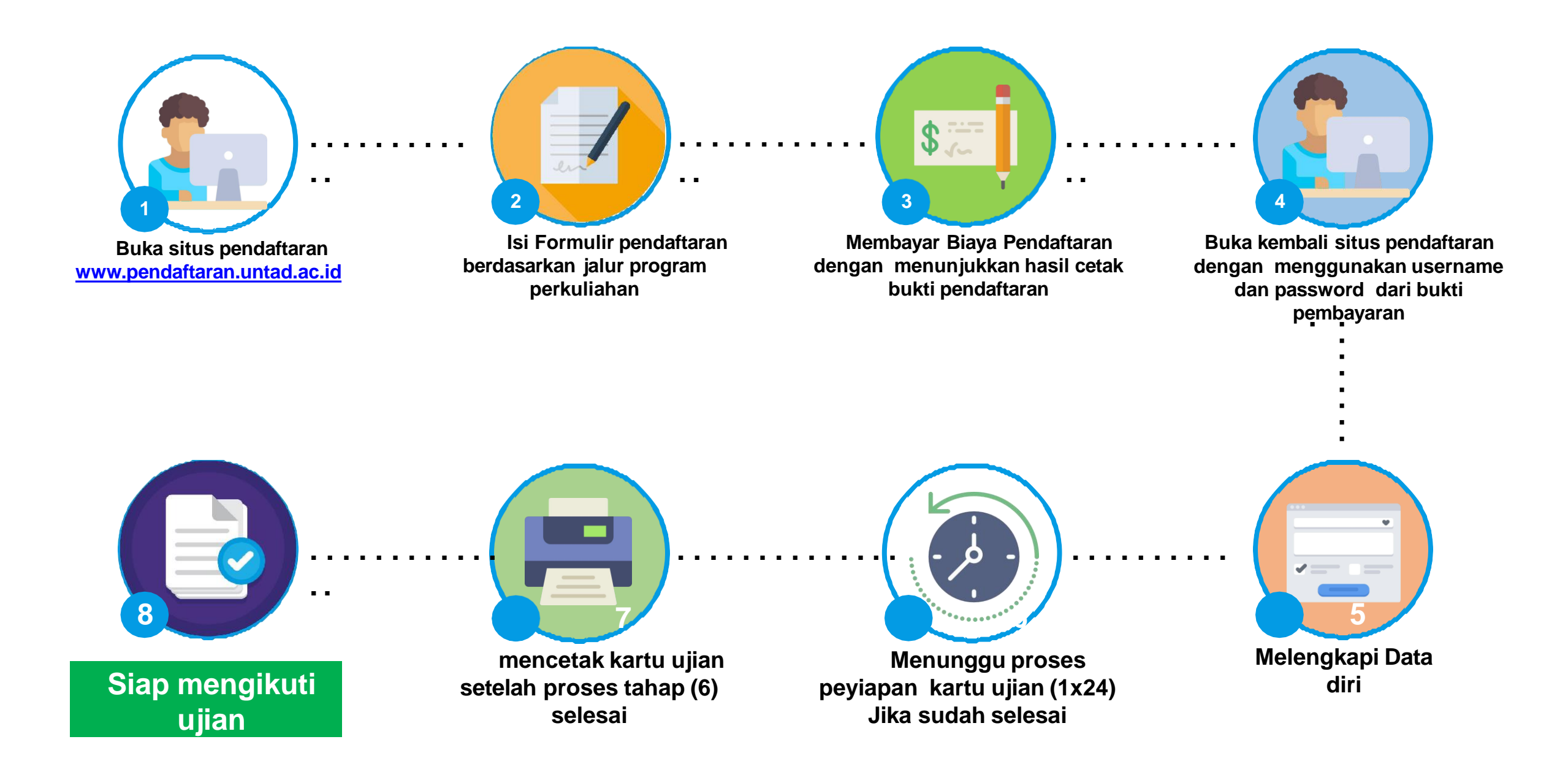

# 

# Cara Mengisi Form pendaftaran

Username

Password

\*isi tanpa menggunakan garis datar

\*isi tanpa menggunakan garis datar

\* Login jika sudah mendaftar

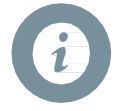

# CaraMengisiFormPendaftaran

#### PENERIMAAN MAHASISWA BARU UNTAD

Sign In

LOGIN

JAF IAK DAKU

C 🔒 https://pendaftaran.untad.ac.id

Step 1Silahkan akses www.pendaftaran.untad.ac.id<br/>pada,<br/>padapadaprowser(chrome/firefox/edge/dll).Pastikan perakatkomputer/Smartphone<br/>terhubung ke Internet.Jika berhasil, maka laman pendaftaran akan<br/>tampil seperti gambar disamping.

#### DAFTAR BARU

Step 2 Bagi calon mahasiswa yang ingin mendaftar seleksi SMMPTN, silahkan tekan tombol "Daftar Baru" sehinga nanti akan menuju halaman menu pemilihan Program perkuliahan (silahkan liat gambar pada step 3)

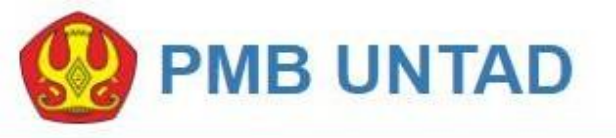

#### Pilih Jenis Pendaftaran

#### Pilih Jenis Pendaftaran

Daftar SMMPTN S1/D3 Reguler

Daftar SMMPTN S1/D3 Non Reguler

#### PASCASARJANA GELOMBANG 2

\* Reguler : untuk kelas Pagi Non Reguler : untuk kelas Malam S1/D3 dibuka tanggal 17 Juni s/d 14 Juli 2019 Pascasarjana (S2/S3) Gelombang II dibuka tanggal 23 Mei s/d 29 Juni 2019 CaraMengisiFormPendaftaran

Daftar SMMPTN S1/D3 Reguler

Daftar SMMPTN S1/D3 Non Reguler

Step 3 Silahkan pilih jenis pendaftaran yang telah disediakan, Pendaftaran SMMPTN, dibagi menjadi dua jenis yaitu : a. Program SMMPTN S1/D3 Reguler b. Program SMMPTN S1/D3 Non - Reguler Jika sudah memilih salah satu Program yang disediakan, maka menu pengisian data diri akan ditampilkan (perhatikan step 4)

Note Program Reguler adalah Program yang dipersiapkan untuk proses perkuliahan untuk kelas pagi sedangkan. Program Non-Reguler adalah Program perkuliahan untuk kelas malam.

Batas pendaftaran SMMPTN dibuka mulai **5 Agustus s/d 25 Agustus 2019.** (Penjelasan terkait dapat pula dilihat di bagian pengumuman <u>www.pendaftaran.untad.ac.id</u>)

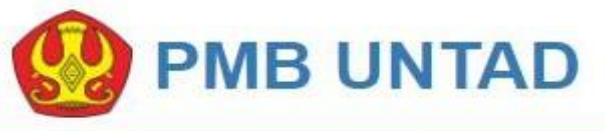

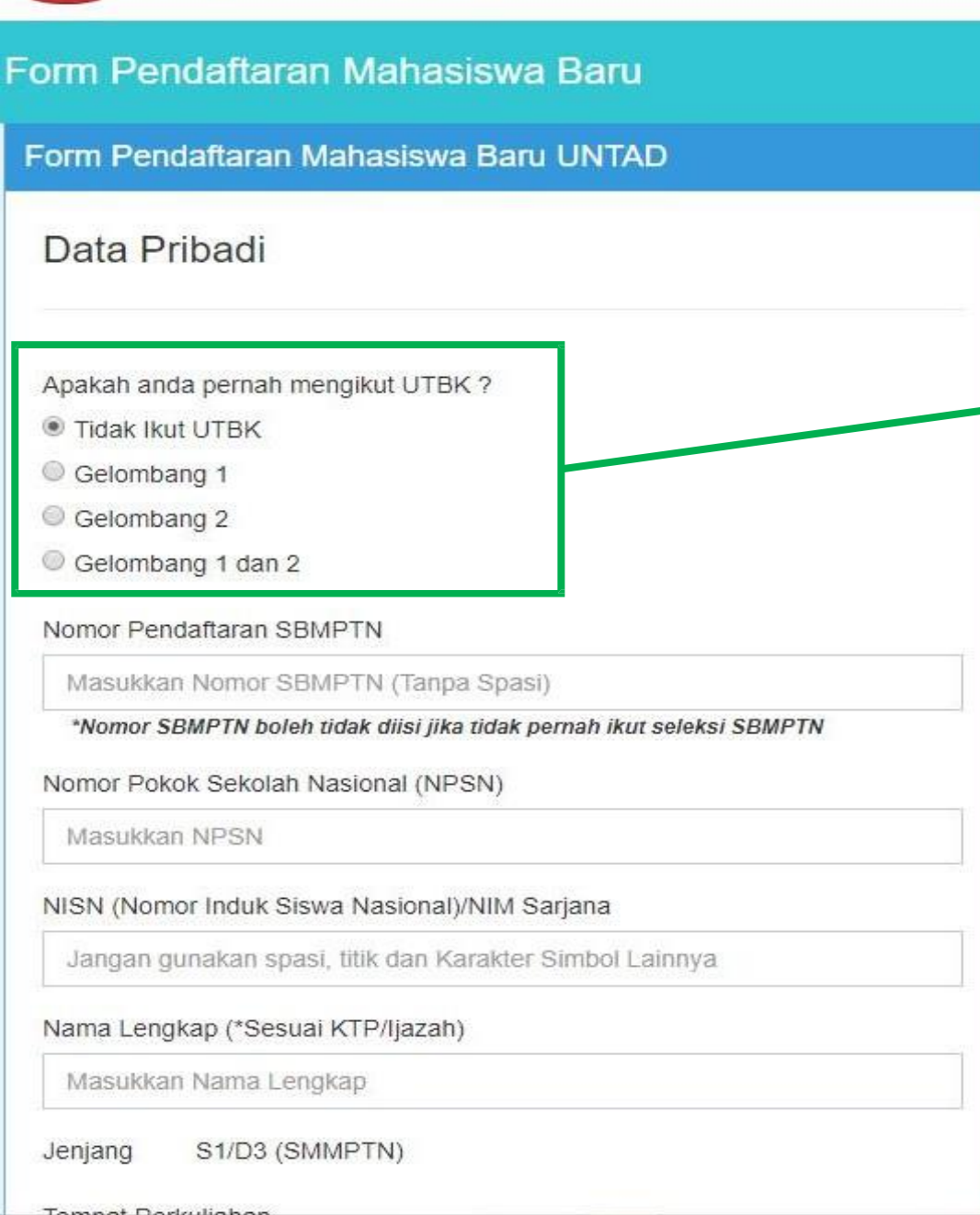

# CaraMengisiFormPendaftaran

 Step 4
 Silahan isi data pribadi anda kedalam form yang sudah disediakan. Mohon isi data pribadi dengan benar dan tepat.

 Apakah anda pernah mengikut UTBK ?

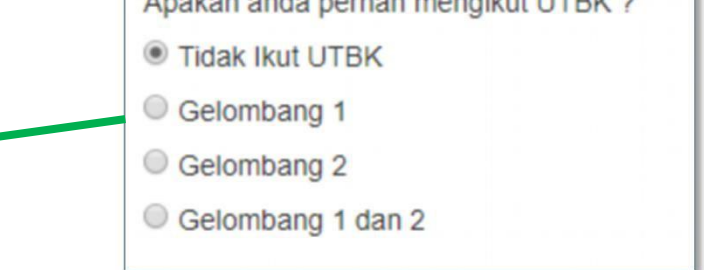

Note Pada pertanyaan pertama data pribadi akan diminta memilih "Apakah anda pernaj mengikuti UTBK ?"

- 1. Jika belum pernah mengikuti UTBK silahkan pilih "Tidak ikut UTBK".
- 2. Jika pernah mengikuti UTBK silahkan pilih sesuai dengan gelombang yang pernah diikuti.
- 3. Jika pernah mengikuti UTBK sebanyak 2 kali, silahkan pilih "**Gelombang 1 dan 2**".

\*kolom input data No Peserta UTBK akan tampil berdasarkan gelombang yang dipilih (Lihat detail di slide 9)

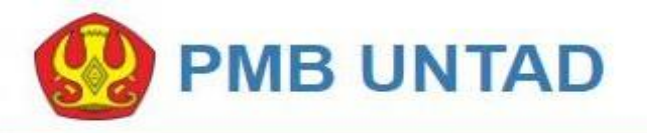

#### Form Pendaftaran Mahasiswa Baru

Form Pendaftaran Mahasiswa Baru UNTAD

#### Data Pribadi

Apakah anda pernah mengikut UTBK ?

- Tidak Ikut UTBK
- Gelombang 1
- Gelombang 2
- Gelombang 1 dan 2

Nomor Peserta UTBK

Nomor Peserta UTBK Gelombang 1

#### Nomor Pendaftaran SBMPTN

Masukkan Nomor SBMPTN (Tanpa Spasi)

\*Nomor SBMPTN boleh tidak diisi jika tidak pernah ikut seleksi SBMPTN

Nomor Pokok Sekolah Nasional (NPSN)

Masukkan NPSN

NISN (Nomor Induk Siswa Nasional)/NIM Sarjana

Jangan gunakan spasi, titik dan Karakter Simbol Lainnya

Nama Lengkap (\*Sesuai KTP/Ijazah)

Masukkan Nama Lengkap

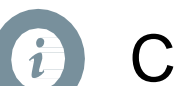

# Cara MengisiFormPendaftaran

| Tidak Ikut UTBK                |
|--------------------------------|
| Gelombang 1                    |
| Gelombang 2                    |
| Gelombang 1 dan 2              |
| Nomor Peserta UTBK             |
| Nomor Peserta UTBK Gelombang 1 |

Note Jika memilih gelombang 1 maka secara otomatis kolom untuk menginputkan Nomor Peserta UTBK gelombang 1 akan tampil (Perhatikan gambar diatas)

| Apakah anda pernah mengikut UTBK ? |  |
|------------------------------------|--|
| Tidak Ikut UTBK                    |  |
| Gelombang 1                        |  |
| Gelombang 2                        |  |
| Gelombang 1 dan 2                  |  |
| Nomor Peserta UTBK                 |  |
| Nomor Peserta UTBK Gelombang 2     |  |

Note Jika memilih **gelombang 2** maka secara otomatis kolom untuk menginputkan Nomor Peserta UTBK gelombang 2 akan tampil.

(Pastikan saat menulisakan nomor Peserta UTBK tanpa menggunakan spasi )

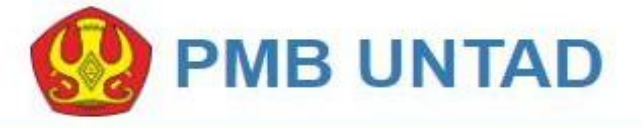

| and participation of | The Designation of the | and a local part of the | The local division of the second second second second second second second second second second second second s | and the second second | NAME AND ADDRESS |
|----------------------|------------------------|-------------------------|----------------------------------------------------------------------------------------------------|-----------------------|------------------|
| -orm                 | Pend                   | anarai                  | n Manas                                                                                                    | Iswa                  | кап              |
| Cinin                | i cira                 | Circar ci               | T TPrest lieke                                                                                                  |                       |                  |

Form Pendaftaran Mahasiswa Baru UNTAD

#### Data Pribadi

Apakah anda pernah mengikut UTBK ?

Tidak Ikut UTBK

Gelombang 1

Gelombang 2

Gelombang 1 dan 2

Nomor Peserta UTBK

Nomor Peserta UTBK Gelombang 1

Nomor Peserta UTBK Gelombang 2

#### Nomor Pendaftaran SBMPTN

Masukkan Nomor SBMPTN (Tanpa Spasi)

\*Nomor SBMPTN boleh tidak diisi jika tidak pernah ikut seleksi SBMPTN

Nomor Pokok Sekolah Nasional (NPSN)

Masukkan NPSN

NISN (Nomor Induk Siswa Nasional)/NIM Sarjana

Jangan gunakan spasi, titik dan Karakter Simbol Lainnya

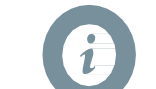

# CaraMengisiFormPendaftaran

| UTBK ? |        |        |        |
|--------|--------|--------|--------|
|        |        |        |        |
|        |        |        |        |
|        |        |        |        |
|        |        |        |        |
|        |        |        |        |
| bang 1 |        |        |        |
| bang 2 |        |        |        |
|        | Dang 1 | Dang 1 | Dang 1 |

Note Jika memilih gelombang 1dan 2 maka secara otomatis kolom untuk menginputkan Nomor Peserta UTBK gelombang 1 dan gelombang 2 akan tampil (Perhatikan gambar diatas). Silahkan isi nomor peserta UTBK Gelombang 1 dan 2 sesuai Kolom input yang sudah disediakan

(Pastikan saat menulisakan nomor Peserta UTBK tanpa menggunakan spasi )

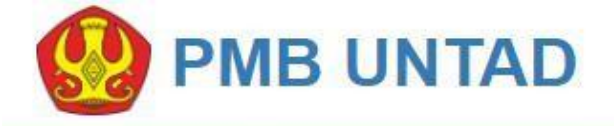

#### Form Pendaftaran Mahasiswa Baru

Form Pendaftaran Mahasiswa Baru UNTAD

#### Data Pribadi

Apakah anda pernah mengikut UTBK ?

Tidak Ikut UTBK

Gelombang 1

Gelombang 2

Gelombang 1 dan 2

#### Nomor Pendaftaran SBMPTN

Masukkan Nomor SBMPTN (Tanpa Spasi)

\*Nomor SBMPTN boleh tidak diisi jika tidak pernah ikut seleksi SBMPTN

Nomor Pokok Sekolah Nasional (NPSN)

Masukkan NPSN

NISN (Nomor Induk Siswa Nasional)/NIM Sarjana

Jangan gunakan spasi, titik dan Karakter Simbol Lainnya

Nama Lengkap (\*Sesuai KTP/ljazah)

Masukkan Nama Lengkap

| Jenjang | S1/D3 (S | MMPTN) |
|---------|----------|--------|
|---------|----------|--------|

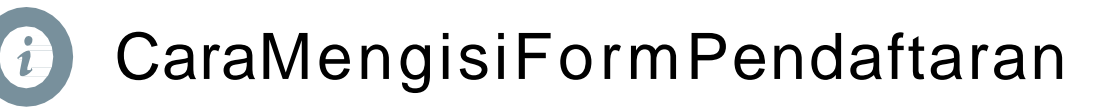

| Iomor Pendaftaran SBMPTN                                           |     |
|--------------------------------------------------------------------|-----|
| Masukkan Nomor SBMPTN (Tanpa Spasi)                                |     |
| *Nomor SBMPTN boleh tidak diisi jika tidak pernah ikut seleksi SBM | PTN |
| Iomor Pokok Sekolah Nasional (NPSN)                                |     |
| Masukkan NPSN                                                      |     |
| IISN (Nomor Induk Siswa Nasional)/NIM Sarjana                      |     |
| Jangan gunakan spasi, titik dan Karakter Simbol Lainnya            |     |

- Note 1. Jika pernah mengikuti ujian UTBK mohon disertakan nomor UTBK pada kolom input yang disediakan (Boleh kosong jika tidak pernah ikut UTBK).
  - 2. Untuk jenjang S1/D3silahkan isinomor NISN berdasarkan ijazah.

NISN (Nomor Induk Siswa Nasional)/NIM Sarjana

Jangan gunakan spasi, titik dan Karakter Simbol Lainnya

Nama Lengkap (\*Sesuai KTP/ljazah)

Masukkan Nama Lengkap

Jenjang S1/D3 (SMMPTN)

Tempat Perkuliahan

- Pilih Wilayah -

Tahun Lulus

- Pilih Angkatan -

Nomor HP (\*No. Hp calon Mahasiswa/Orang Tua)

Masukkan Nomor HP

Pilih Program Studi

Pilihan Pertama

| - Pilih Program Studi - | ۲ |
|-------------------------|---|
| Pilihan Kedua           |   |
| - Pilih Program Studi - |   |
| SMPTN                   |   |

# CaraMengisiFormPendaftaran

| Tempat Perkuliahan |  |  |
|--------------------|--|--|
| - Pilih Wilayah -  |  |  |
|                    |  |  |

Note Pilihan "tempat perkuliahan" berfungsi untuk menetukan dimana nantinya mahasiswa akan menempuh jenjang perkuliahan dan civitas akademik. lokasi Ujian SMMPTN akan dilaksanakan berdasarkan tempat perkuliahan yang dipilih.

contoh 1 :

v

"Calon mahasiswa bernama Zainal berasal dari ampana yang ingin berkuliah Universitas Tadulako di kota Palu, maka zainal harus memilih tempat perkuliahan di kota palu dan zainal harus ikut ujian seleksi SMMPTN di kota palu juga".

contoh 2 :

"Calon mahasiswa bernama ezra berasal dari morowali dan **ingin berkuliah di universitas tadulako cabang morowali**, maka tempat perkuliahan yang dipilih **haruslah Morowali** yang berarti tempat ujian Seleksi SMMPTN ezra berada di Universitas Tadulako cabang morowali.

#### Pilih Program Studi

#### Pilihan Pertama

- Pilih Program Studi -

#### Pilihan Kedua

- Pilih Program Studi -

#### SMPTN

SMMPTN \*

Biaya Pendaftaran

Rp. 250.000( Dua Ratus Lima Puluh Ribu Rupiah Untuk Pendaftaran S1 Dan D3)

¥.

Dengan mencentang Checkbox disamping, maka anda setuju bahwa data yang anda masukkan benar dan sesuai.

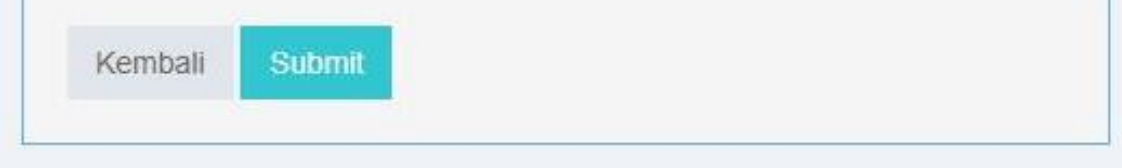

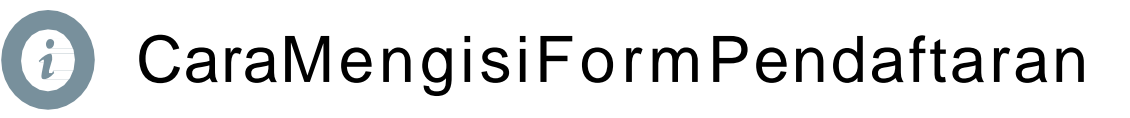

| Pilihan Pertama         |   |
|-------------------------|---|
| - Pilih Program Studi - | • |
|                         |   |
| Pilihan Kedua           |   |

Note Pada pemiliha Program Studi Perlu di perhatikan bahwa program studi terbagi menjadi dua kategori yaitu : a. SAINTEK b. SOSHUM

> Jika memilih program studi dengan kategori SAINTEK pada pilihan "Prodi Pertama" maka program studi pada "Pilihan Kedua" haruslah juga termasuk dalam kategori SAINTEK.

> Begitu pula sebalik Jika memilih program studi pertama kategori SOSHUM makan pilihan program studi kedua haruslah program studi SOSHU

| Pilihan Pertama            |                                           |
|----------------------------|-------------------------------------------|
| - Pilih Program Studi -    |                                           |
| Pilihan Kedua              |                                           |
| - Pilih Program Studi -    | T                                         |
| SMPTN                      |                                           |
| Biaya Pendaftaran          |                                           |
| Rp. 250.000( Dua Ratus Lim | a Puluh Ribu Rupiah Untuk Pendaftaran     |
| \$1 Dan D3)                |                                           |
| Dengan mencentang Checkb   | ox disamping, maka anda setuju bahwa data |
| ang anda masukkan benar d  | an sesual.                                |

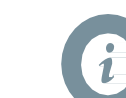

CaraMengisiFormPendaftaran

Dengan mencentang Checkbox disamping, maka anda s yang anda masukkan benar dan sesuai.

Step 5 Langkah selanjutnya adalah dengan menekan tombol centak yang sudah disediakan (Perhatikan Gambar diatas).

#### Perhatian !

sebelum menekan tombol centang, sebaiknya periksa terlebih dahulu data yang telah dimasukkan sudah sesuai dan pilihan sudah benar.

#### Submit

Step 6 Jika data sudah di periksa dengan teliti, maka silahkan tekan tobol submit untuk mengirim data.

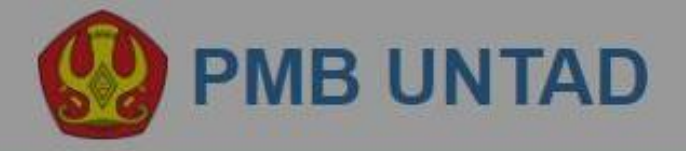

Form Pendaftaran Mahasiswa Baru Form Pendaftaran Mahasiswa Baru UNTAD Tersimpan Data berhasil tersimpan OK \*Nomor SBMPTN boleh tidak diisi jika tidak pernah ikut seleksi SBMPTN

Nomor Pokok Sekolah Nasional (NPSN)

Masukkan NPSN

NISN (Nomor Induk Siswa Nasional)/NIM Sarjana

Jangan gunakan spasi, titik dan Karakter Simbol Lainnya

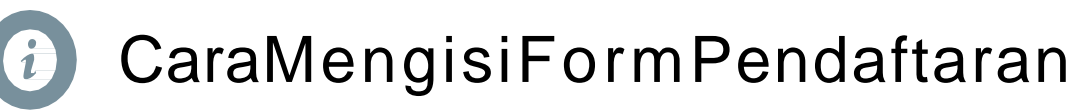

Step 7 Jika data yang diisi sudah terisi semua maka man tampil notofkasi tersimpan, silahkan tekan tombol "OK" untuk melajutkan.

| Form Pendaftaran Mahasiswa Bar     | u UNTAD |  |
|------------------------------------|---------|--|
| Pilihan Kedua Harus diisi.         |         |  |
| Data Pribadi                       |         |  |
| Apakah anda pernah mengikut UTBK ? |         |  |

Note Jika ada kolominputan yang belum terisi dan sudah menekan tombol "SUBMIT" maka pada tampilan atas pada form pendaftaran akan menampilkan kolom mana yang harus dilengkapi (Perhatikan gambar diatas)

#### Detail Mahasiswa Baru

#### Detail Mahasiswa Baru UNTAD

| Data Pend            | aftar                                                                                 |
|----------------------|---------------------------------------------------------------------------------------|
| NISN Anda            | 1231231231233332                                                                      |
| Nama<br>Lengkap      | Mohamad Fadli                                                                         |
| Nomor HP             | 082291682453                                                                          |
| Tanggal<br>Daftar    | 2019-06-27                                                                            |
| Username             | 3661331178                                                                            |
| Password             | 836409576                                                                             |
| Pilihan 1            | A111S1Pendidikan Bahasa dan Sastra Indonesia<br>Fakultas Keguruan dan Ilmu Pendidikan |
| Pilihan 2            | A121S1Pendidikan Bahasa InggrisFakultas Keguruan<br>dan Ilmu Pendidikan               |
| Biaya<br>Pendaftaran | Rp. 250,000                                                                           |
|                      | SELESAI                                                                               |
|                      | Download Pengantar Pembayaran Tutup                                                   |

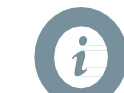

CaraMengisiFormPendaftaran

#### **Download Pengantar Pembayaran**

Step 8 Jika detail data pendaftaran sudah benar silahkan tekan tombol "Download Pengantar Pembayaran" untuk mengunduh bukti pendaftaran yang nantinya akan dibawa ke bank BNI Atau Mobile Banking/ATM untuk pembayaran uang pendaftaran seleksi SMMPTN

Note Pastikan sebelum membayar, tolong diperhatikan lagi data yang dimasukkan sudah benar atau belum.

| BUKT                                                                                                    | PENDAFTARAN CALON MAHASISWA BARU ONLINE DAN PENGANTAR PEMBAYARAN                                                                                                    |  |  |  |  |  |
|----------------------------------------------------------------------------------------------------|----------------------------------------------------------------------------------------------------|--|--|--|--|--|
|                                                                                                    | Penerimaan Calon Mahasiswa Baru                                                                                                    |  |  |  |  |  |
|                                                                                                    | Tahun Akademik 2019/2020                                                                                                    |  |  |  |  |  |
| Username                                                                                                    | : 3661-33 (Nomor Pembayaran Bank BNI)                                                                                                    |  |  |  |  |  |
| Password                                                                                                    | : 836-409-:                                                                                                    |  |  |  |  |  |
| Nama                                                                                                    |                                                                                                    |  |  |  |  |  |
| No.HP                                                                                                    | : 082291682453                                                                                                    |  |  |  |  |  |
| Pilihan 1                                                                                                    | : A111 - S1 - Pendidikan Bahasa dan Sastra Indonesia - Fakultas Keguruan dan Ilmu Pendidikan                                                                                                    |  |  |  |  |  |
| Pilihan 2                                                                                                    | : A121 - S1 - Pendidikan Bahasa Inggris - Fakultas Keguruan dan Ilmu Pendidikan                                                                                                    |  |  |  |  |  |
| Biaya                                                                                                    | : Rp. 250,000                                                                                                    |  |  |  |  |  |
| * Setelah memb<br>* Untuk Login i<br>Langkah Pemba                                                                                                    | ayar anda bisa Login di pendaftaran.untad.ac.id menggunakan username dan password diatas<br>sername dan password diinputkan tanpa menggunakan tanda '-'<br>waran Pendaftaran Mahasiana Paru (PMP) Via ATM PNL :                                                                                                    |  |  |  |  |  |
| <ol> <li>Pastikan bahw<br/>setoran di ban</li> <li>Masukkan kat</li> <li>Pilih layanan li</li> <li>Masukkan PID</li> <li>Pilih "Menu L</li> <li>Pilih "Pembay</li> <li>Pilih "Univers</li> <li>Pilih "Student</li> </ol> | yaran rendanaran Manasiswa Baru (rMB) via ATM BNT:<br>na saldo di rekening kita cukup untuk tagihan PMB. Jika belum cukup silahkan melakukan setor tunai di ATM atau<br>k<br>tu kedalam mesin ATM<br>bahasa "Indonesia" atau "English"<br>V dengan benar, jangan sampai salah hingga 3 kali.<br>ainnya"<br>aran"<br>itas"<br>Payment Centre (SPC)"                                                                                                |  |  |  |  |  |
| <ol> <li>Selanjutnya m<br/>Jika transaksi<br/>melapor ke Ul<br/>10. Informasi Tag<br/>data sudah ber<br/>11. Pilih "Ya Bay<br/>12. Pilih "Tabung<br/>13. Pambayaran at</li> </ol>                                        | asukkan 4 digit pertama Kode Universitas (8026) dan Username di atas. Kemudian "Tekan Jika Sudah Benar".<br>gagal silahkan ulangi dan pastikan nomor sudah sesuai, jika nomor sudah sesuai namun masih gagal, silahkan<br>PT TIK karena kemungkinan tagihan pembayaran kamu belum diaktifkan.<br>ihan SPC akan muncul. Pada layar akan muncul informasi nama dan tagihan Pendaftaran. Apabila<br>nar lanjutkan ke tahap berikutnya.<br>ar"<br>an" |  |  |  |  |  |

seperti jika dilakukan di Bank).

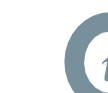

# CaraMengisiFormPendaftaran

Step 9 Hasil unduhan bukti pendaftaran adalah file berformat pdf, silahkan cetak file bukti pendaftaran .pdf agar bisa melakukan pembayaran via bank atau transfer atm. Silahkan baca terlebih dahulu catatan dan langkah langakh yang tertera pada bukti pendaftaran (Perhatikan Gambar di disamping)

> Username Password

: 3661-33 (Nomor Pembayaran Bank BNI) : 836-409-

Note Setalah berhasil melakukan transaksi pembayaran biaya pendaftaran silahkan melanjutkan ke tahap pengisian biodata kembali di website pendaftaran <u>www.pendaftaran.untad.ac.id</u> , Silahkan gunakan Username dan password sesuai dengan bukti pendaftaran yang telah di cetak

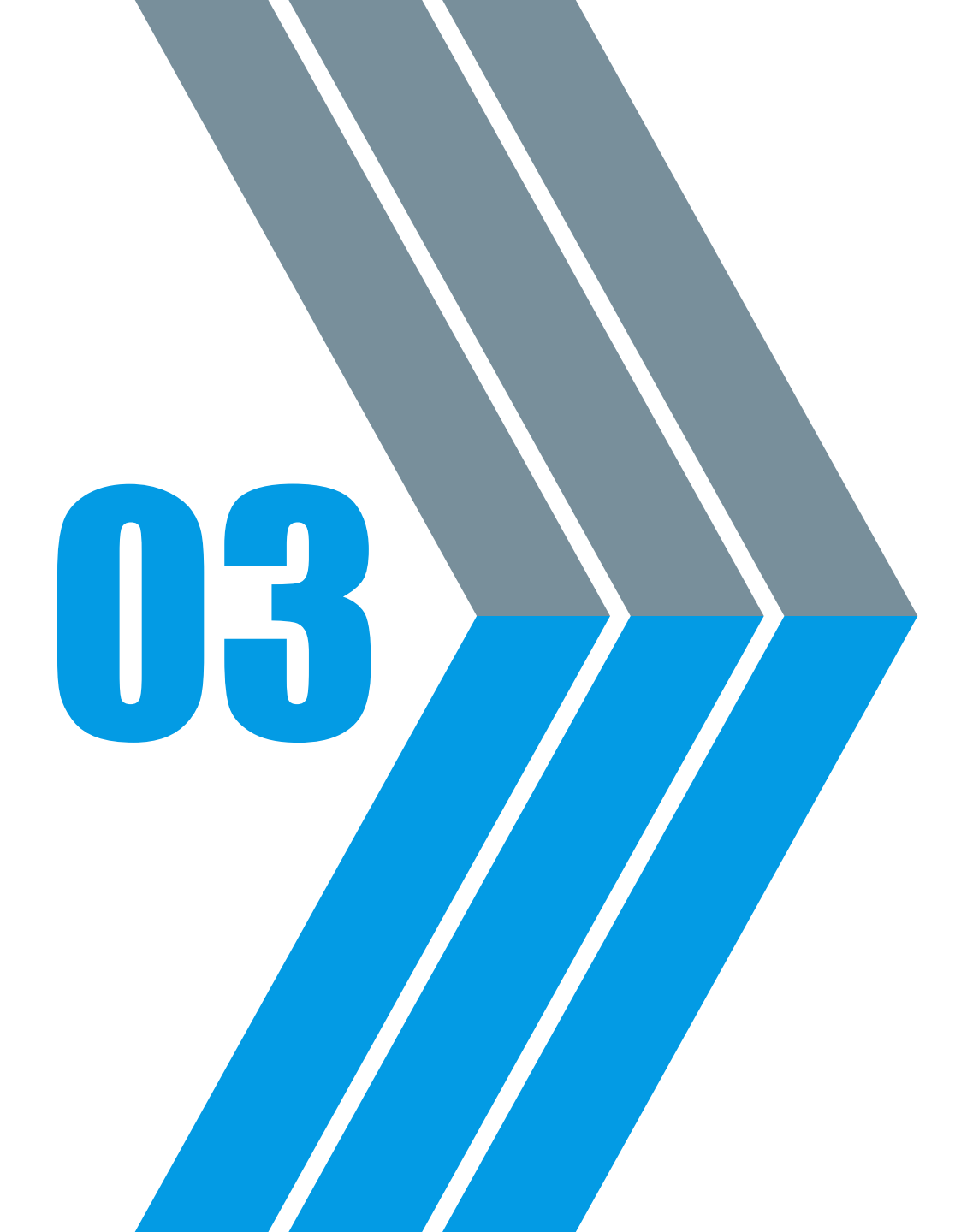

# Cara Melengkapi Form Biodata

#### PENERIMAAN MAHASISWA BARU UNTAD

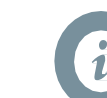

CaraMengisiFormPendaftaran

| 880565xxxx             |             |  |
|------------------------|-------------|--|
| *isi tanpa menggunakan | garis datar |  |
|                        |             |  |
| *isi tanpa menggunakan | garis datar |  |
|                        | LOGIN       |  |
| DAF                    | TAR BARU    |  |
| * Login jika sudah me  | ndaftar     |  |
|                        |             |  |

Step 10 Pada tahap ini, pastikan transaksi pendaftaran sudah dilakukan. Jika sudah selesai, maka tinggal melengkapi data diri dengan cara memasukkan username dan password yang ada di cetak bukti pendaftaran.

Jika Sudah menginputkan tekan tombol "LOGIN"

"pastikan saat menulisakan username"

#### PENGUMUMAN

Pendaftaran Seleksi Program S1/D3 SMMPTN : 17 Juni - 14 Juli 2019
 Pendaftaran Seleksi Program Pascasarjana Gelombang II : 23 Mei - 29

LOGIN

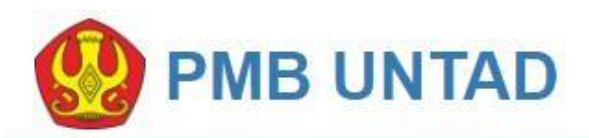

Form Pendaftaran Mahasiswa Baru - Log Out/Keluar

#### Lengkapi biodata diri anda dengan benar

| F210 - Teknik Sipil - D3- Fakultas Teknik    |
|----------------------------------------------|
|                                              |
| N210 - Keperawatan - D3- Fakultas Kedokteran |
| -Pilih Ujian-                                |
| 1                                            |
|                                              |
|                                              |
|                                              |

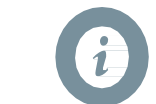

# CaraMengisiFormPendaftaran

Step 11 Jika sudah masuk pada form pendaftaran mahasiswa baru maka pada tampilan awal, silahkan memilih pilihan ujian.

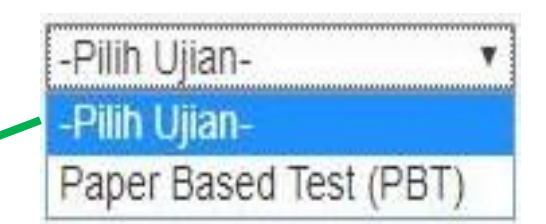

Pada pilihan ujian silahkan, memilih **Paper Based Test (PBT)** untuk mengikuti ujian tertulis, Perhatikan gambar dibawah ini. Lalu tekan tombol "**Berikutnya**".

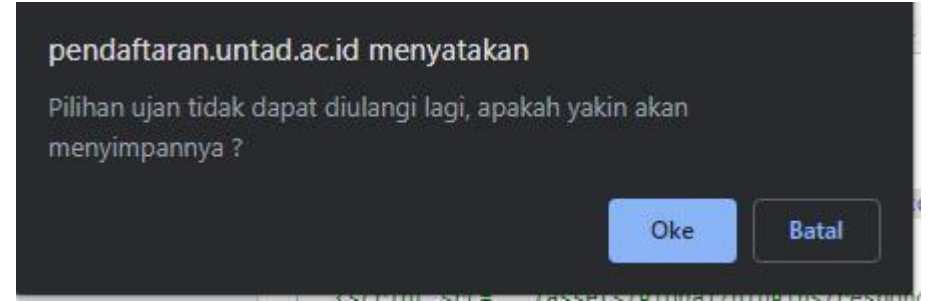

Jika muncul notifikasi seperti ini silahkan menekan tombol untuk melanjutkan, pengisian data.

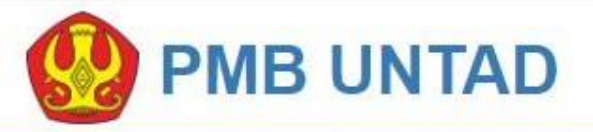

Form Pendaftaran Mahasiswa Baru - Log Out/Keluar

#### Lengkapi biodata diri anda dengan benar

| B. Data Pribadi               |                                        |
|-------------------------------|----------------------------------------|
| Nama Lengkap                  |                                        |
| Tempat Lahir                  |                                        |
| Tanggal Lahir                 | *) Format : tgl-bln-<br>thn            |
| No. KTP (NIK)                 |                                        |
| Jenis Kelamin                 | 🖲 Laki-laki 🔘 Perempuan                |
| Agama                         | -PILIH-                                |
| Alamat                        |                                        |
| Telepon/HP Calon<br>Mahasiswa |                                        |
| Email Calon Mahasiswa         |                                        |
| Upload Foto                   | Pilih File Tidak ada file yang dipilih |

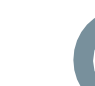

# CaraMengisiFormPendaftaran

Step 12 Tahap selanjutnya adalah mengisi data pribadi sesuai dengan data diri dengan baik dan benar. Perlu diperhatikan ketika melakukan upload foto pastikan format foto yang diupload berekstensi (.jpg) dan kapasistas ukuran foto tidak lebih dari 500 kb.

> Jika menekan tombol **Pilih File** maka secara otomatis, maka jendela browse akan tampil seperti gambar dibawah ini, silahkan cari lokasi tempat penyimpanan foto, sjika sudah silahkan tekan tombol **open**.

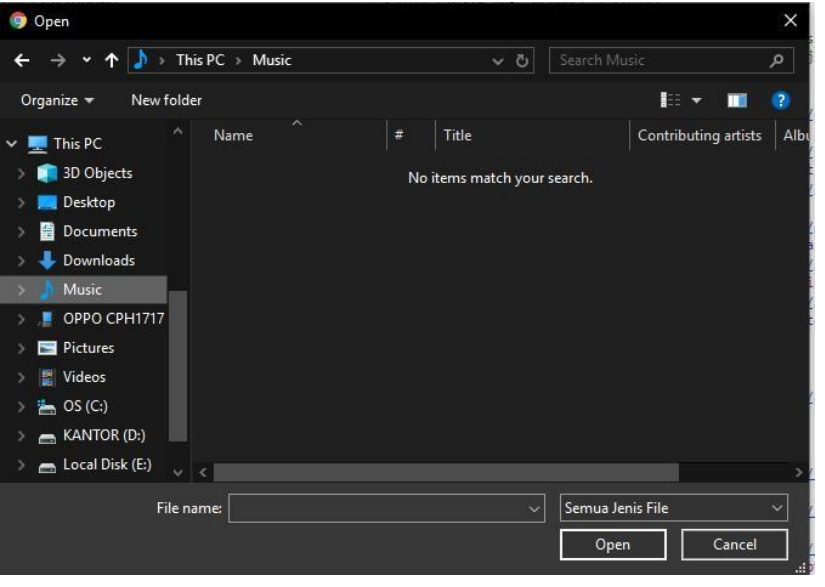

| Tanggal Lahir                 | *) Format : tgl-bln-<br>thn            |
|-------------------------------|----------------------------------------|
| No. KTP (NIK)                 |                                        |
| Jenis Kelamin                 | 🖲 Laki-laki 🔘 Perempuan                |
| Agama                         | -PILIH-                                |
| Alamat                        |                                        |
| Telepon/HP Calon<br>Mahasiswa |                                        |
| Email Calon Mahasiswa         |                                        |
| Upload Foto                   | Pilih File Tidak ada file yang dipilih |
| Contoh Foto                   |                                        |
| Silahkan Klik Lanjut III      |                                        |
|                               |                                        |
| Berikutnya                    |                                        |
|                               |                                        |

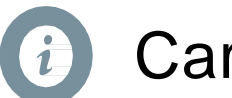

CaraMengisiFormPendaftaran

Note Jika gagal melakukan upload foto silahkan cek terlebih dahulu apakan format gambar berkestensi (.jpg) dan ukuran gabar tidak lebi 500kb.

> Foto yang diupload harus sesuai dengan contoh yang disediakan, silahkan perhatikan contoh foto pada gambar di samping.

**Step 13** Jika sudah selesai melelakukan upload foto, silahkan tekan **berikutnya** tapi sebelumnya pastikan semua data yang terisi sudah benar. Centang setuju untuk mengkonfirmasi bahwa data yang sudah benar dan siap mengikuti ujian.

Berikutnya

#### A.Data Peserta

| Nomor Ujian<br>Anda | Mohon menunggu, Data masih dalam proses Validasi (1 x 24 jam)       |
|---------------------|---------------------------------------------------------------------|
| Upload Foto         | Upload Foto * jika Proses Upload Foto sebelumnya gagal              |
| Pilihan 1           | A202S2Magister Pendidikan SAINSFakultas Pascasarjana                |
| Pilihan 2           | C102S2Magister Perencanaan Wilayah PedesaanFakultas<br>Pascasarjana |
| B. Data Priba       | di                                                                  |
| Nama Lengkap        | SUF                                                                 |
| Tempat Lahir        | Dun                                                                 |
| Tanggal Lahir       | 16-11-1                                                             |
| No.KTP (NIK)        | 720409                                                              |
| Jenis Kelamin       | Perempuan                                                           |
| Agama               | Islam                                                               |
| Email               | sut a@gmail.com                                                     |
| Nama Ayah           | Sua man                                                             |
| Nama Ibu            | Ha ong                                                              |
|                     | SELESAI                                                             |
| Kartu Ujian         | bisa di download paling lambat tanggal 1 Juli 2019 Tutup            |

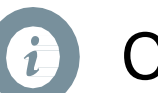

# CaraMengisiFormPendaftaran

**Step 14** Selanjutkan maka akan ditampilakn detail data seperti berikut, silahkan menunggu 1 x 24 jam untuk mendowload Kartu ujian

|   | Anda |  |  |  |
|---|------|--|--|--|
| l |      |  |  |  |

#### Note

Nomor Ujian

Pada kolom nomor ujian akan menunggu proses *"Generate / pembuatan"* dari sistem pendaftaran untuk menetukan nomor ujian. Estimasi Pembuatan kartu ujian yang dilakukan oleh sistem adalah 1 x 24 jam. Sehingga pada saat selesai mengisi data diri dengan lengkap tinggal silahkan menunggu telebih dahulu hingga nomor ujian tampil. silahkan lakukan

Mohon menunggu, Data masih dalam proses Validasi (1 x 24 jam)

Pengecekan dengan login ke <u>www.pendaftaran.untad.ac.id</u> secara berkala.

| A.Data Peserta              |                                                                                                    |
|-----------------------------|----------------------------------------------------------------------------------------------------|
| Nomor Ujian Anda            | 191100021                                                                                                    |
| Upload Foto                 | Upload Foto * jika Proses Upload Foto sebelumnya gagal                                                                                                    |
| Pilihan 1                   | F210D3Teknik SipilFakultas Teknik                                                                                                    |
| Pilihan 2                   | N210D3KeperawatanFakultas Kedokteran                                                                                                    |
| B. Data Pribadi             |                                                                                                    |
| Nama Lengkap                | Feb                                                                                                    |
| Tempat Lahir                | Palu                                                                                                    |
| Tanggal Lahir               | 25-10-2001                                                                                                    |
| No.KTP (NIK)                | 727101                                                                                                    |
| Jenis Ke <mark>lamin</mark> | Laki-laki                                                                                                    |
| Agama                       | Kristen                                                                                                    |
| Email                       | Phiannen, a@gmail.com                                                                                                    |
| Nama Ayah                   | Ma                                                                                                    |
| Nama Ibu                    | Men-' Change and the second second se |
|                             | SELESAI                                                                                                    |
|                             | Download Kartu Ujian Tutup                                                                                                    |

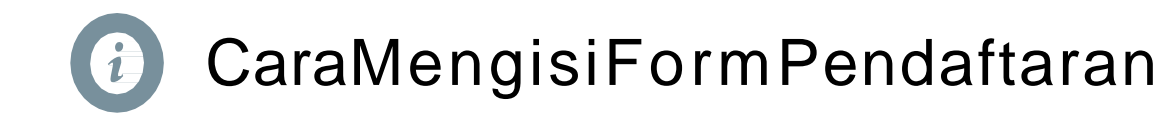

# Step 15 Setelah menunggu selama 1x24 jam, maka nantinya nomor ujian akan muncul dan tombol untuk download kartu ujian akan tampil di halaman. Perhatikan gambar di sebelah ini. Silahkan tekan tombol "Download Kartu

ujian"

untuk mengunduh kartu ujian.

| Kampus Br                                                                                    | uni Tadulako Tondo                                           | UNIVERSI<br>JI. Soekarno Hatta                                    | ONESIA<br>FAS TADULAKO<br>Km. 9 Telp (0451)49397771 Palu - Sulav  | vesi Tengah 94118                                                                       |  |
|----------------------------------------------------------------------------------------------|--------------------------------------------------------------|-------------------------------------------------------------------|-------------------------------------------------------------------|-----------------------------------------------------------------------------------------|--|
|                                                                                              | KARTU PE                                                     | SERTA UJIAN SEI<br>TAHUN A                                        | EKSI MASUK PROGRAM SMMPT?<br>JARAN 2019/2020                      | ¢                                                                                       |  |
| No. Peserta · 191                                                                            |                                                              |                                                                   | PILIHAN PROGRAM                                                   | STUDI                                                                                   |  |
| No. Peserta 191<br>Nama Fel 1 F210 - D3 - Teknik Sipil<br>Peserta 1 Fakultas Teknik          |                                                              |                                                                   |                                                                   |                                                                                         |  |
| Kelompok : SAINTEK<br>Ujian : Jin.maleo<br>Alamat :                                          |                                                              |                                                                   | 2 N210 - D3 - Keper<br>Fakultas Kedokte                           | awatan<br>ran                                                                           |  |
| Foto                                                                                         | Tanggal                                                      | WITA                                                              | KEGIATAN                                                          | OR Code                                                                                 |  |
| * surfaces C                                                                                 | 17 Juli 2019                                                 | 98.00 s/d 10.15                                                   | Tes Kemampuan Potensi Akademik<br>(TKPA)                          |                                                                                         |  |
| Ħ                                                                                            | 17 Juli 2019                                                 | 10.45 s/d 12.45                                                   | Tes Kemampuan Dasar (TKD) -<br>SAINTEK                            |                                                                                         |  |
| Catatan:<br>- Peserta wajib melihat i<br>- Jika terdapat kendala c<br>- UNTAD tidak berkerja | ruangan ujian I ha<br>lalam penulisan na<br>sama dengan piha | ri sebelum ujian.<br>ma dan no. ujian bis<br>k lain dalam pendafi | L<br>L<br>u menghubungi pihak UPT TIK.<br>R<br>aran PASCA/SMMPTN. | OKASI UJIAN TULIS :<br>OKASI : FAKULTAS<br>ERTANIAN<br>UANG : FAPERTA 2<br>20 Juni 2019 |  |
| PERLENGKAPAN YAN                                                                             | G HARUS DIBAV                                                | VA PADA SAAT UJI                                                  | IAN                                                               | Peserta,                                                                                |  |
| Lembar Pengantar Pem                                                                         | bayaran ke Bank, I                                           | Bukti Pembayaran da                                               | ri bank(Slip,Struk dll)                                           |                                                                                         |  |
| Pensil 2B secukupnya,                                                                        | Karet Penghapus, I                                           | Peraut Pensil (jika dij                                           | perlukan)                                                         |                                                                                         |  |
| * Membawa Ijazah asli at                                                                     | tau Surat Keterang                                           | an Lulus Ujian                                                    |                                                                   | Feb                                                                                     |  |
| TATATAN - Kartn nese                                                                         | rta nijan jangan s                                           | amnai maak atan b                                                 | ilann yana manyahahkan idantitar                                  |                                                                                         |  |

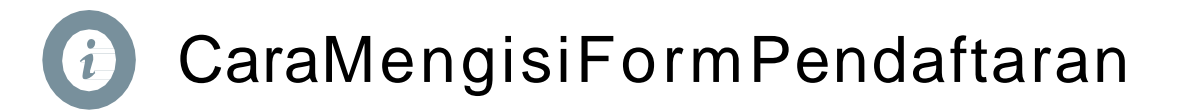

# Step 16 Setelah mengunduh kartu ujian silahkan cetak kartu ujian dan siap untuk mengikuti ujian !

# Note Baca catatan dan keterangan di kartu ujian sebelum mengikuti ujian

27/8/2019

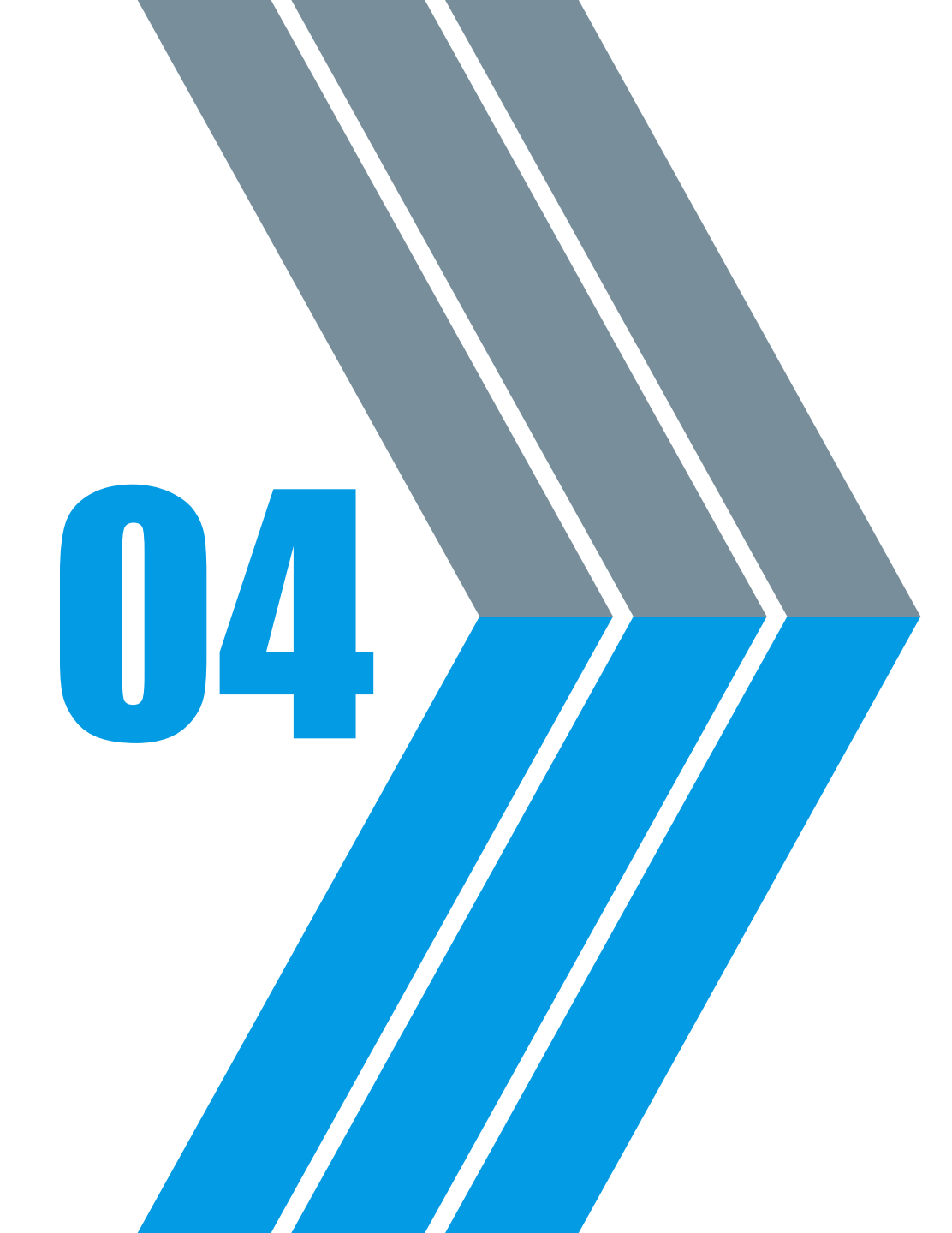

# Penyelesaian Masalah

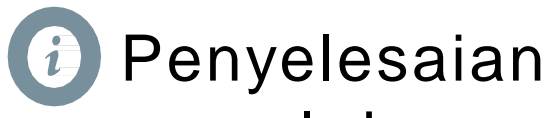

masalah

- Pertanyaan : Saat melakukan pendaftaran pada tahap awal saya salah mengisikan nama lengkap dan sudah melakukan pembayaran ke Bank, apakah bisa di rubah kembali ?
- Solusi : Jika sudah membayar di bank maka Nama lengkap dapat di ubah kembali pada saat pendaftaran ulang, ketika sudah dinyatakan lulus ujian seleksi. Jika belum membayar ke bank silahkan Hubungi customer service atau ke bagian BAK Universitas Tadulako Kota Palu
- Pertanyaan : saya salah memilih tempat perkuliahan atau salah memilih Program studi, apakah masih bisa berubah setelah melakukan pembayaran ke bank ?
- Solusi : Segera menghubungi nomor customer service atau ke bagian BAK Universitas Tadulako Kota Palu untuk ditindaklanjuti proses pendaftarannya.
- Pertanyaan : Saya sudah bayar ke bank dan sudah selesai mengisi kelengkapan data diri saya, tapi kok download kartu ujiannya tidak muncul ya ?
- Solusi

Proses pembuatan kartu ujian membutuhkan waktu 1 x 24 jam untuk di *generate*, mohon dilakukan pengecekan dengan cara login secara berkala pada halaman <u>www.pendaftaran.untad.ac.id</u> sampai tombol download kartu ujian tampil, apabila tombol download kartu ujian tidak muncul sama sekali dalam kurun waktu 1 x 24 jam silahkan hubungi customer serivice.

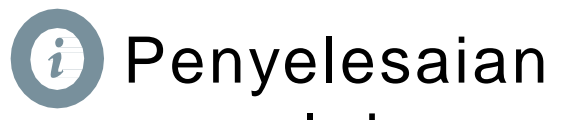

masalah

Pertanyaan : Saat melakukan upload foto kok saya gagal terus ya ?

- Solusi : Silahakan cek terlebih dahulu ukuran file foto terlebih dahulu, jika kapasitas foto melebihi 500kb maka upload foto gagal. Coba "Compress" foto sampai kapasistas dibawah 500kb dan pastikan format gambar berjenis .JPG
- Pertanyaan : Qrcode pada kartu ujian saya kok tidak muncul ya ?
- Solusi : Silahkan hubungi customer service / ke bagian BAK Universitas Tadulako Kota Palu

Note Untuk informasi yang lebih lanjut silahkan cek pengumuman di <u>www.pendaftaran.untad.ac.id</u> (cs : 08114551888 & 0451-422611 )

THANK YOU!